## 新着MMS受信アプリご利用マニュアル

お客さま配布用 20111104

「新着 MMS 受信」アプリはソフトバンクモバイルが iPhone に提供する MMS のメールをメールセンターから受信するためのアプリケーションです。長期間電源をオフにしていた場合や、「MMS メッセージング」をオフからオンに戻した後など、すぐにメールを確認したいときにご利用ください。iPhone で MMS をご利用の方は、必ずダウンロードして、メールセンターのメールをすべて取得してください。

## <mark>準備</mark> コンピューターへの接続とApple IDの取得

■ iPhone でアプリケーションをご利用になるには、Apple ID が必要となります。

■ iPhone をご購入後、まず Apple のホームページからご自分のコンピューターに iTunes をダウンロードしてください。

■ コンピューターに iPhone を接続すると右図の画面が表示されますので、ガイドに沿って、 Apple ID の取得を行ってください。

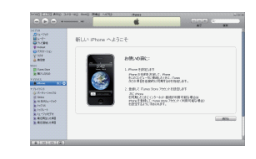

■ お支払い方法などを入力して、Apple ID の取得が成功すると準備は完了です。

## 1 「新着MMS受信」アプリケーションのダウンロードとインストール

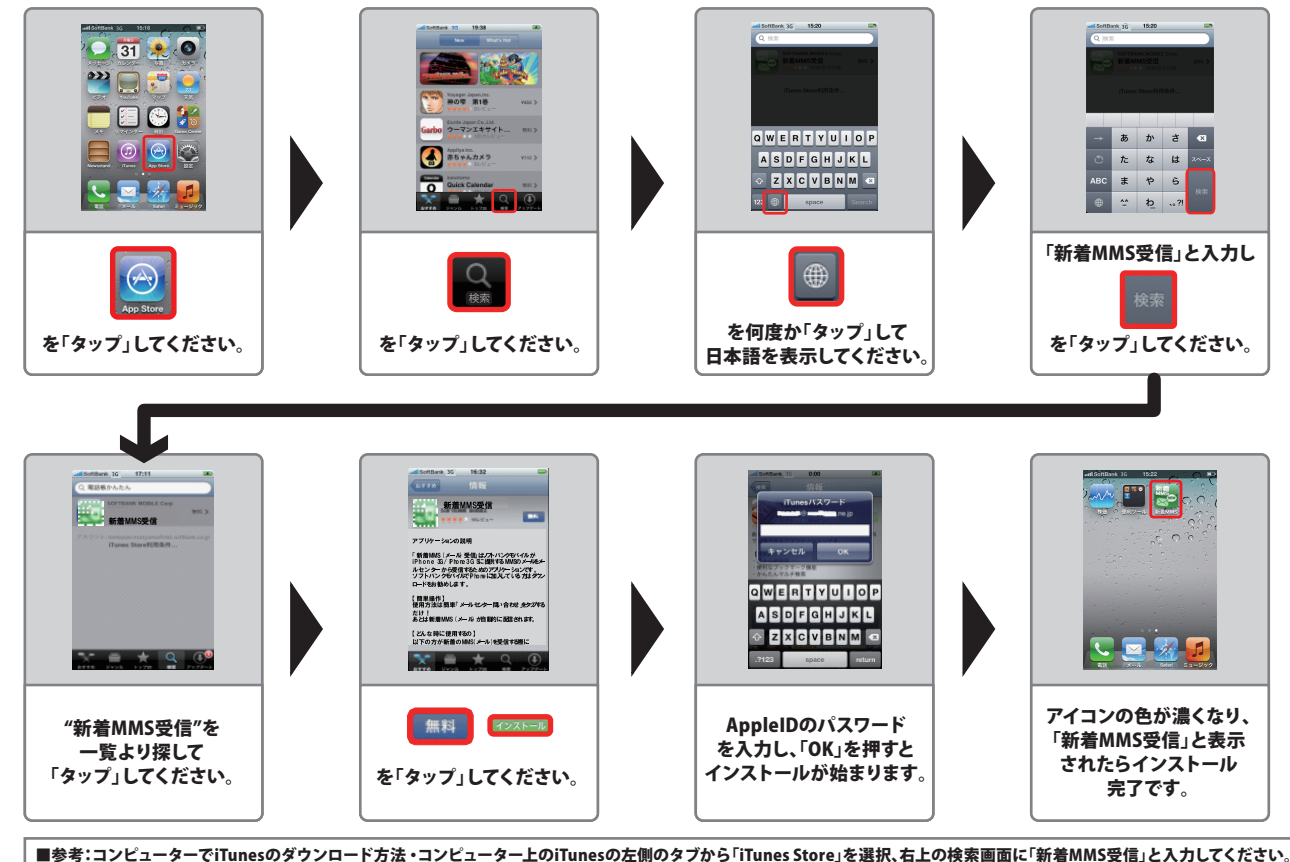

■参考:コンピューターでiTunesのダウンロード方法・コンピューター上のiTunesの左側のタブから「iTunes Store」を選択、右上の検索画面に「新着MMS受信」と入力してください。 ・iTunes内、アプリケーションの検索結果枠より該当のアイコンをクリックし、「アプリケーションを入手」をクリックしてください。 ・これでコンピューターのiTunesに「新着MMS受信」がインストールされますので、後は、お使いのiPhoneと同期するとiPhoneに「新着MMS受信」がインストールされます。

## 2 新着メールの受信方法

アプリを起動し、「メールセンター問い合わせ」をタップするだけで新着メールが自動的に配信されます。 (1回に 30通のダウンロードが可能です。さらにダウンロードしたい場合は、30分後に再度ご利用ください。)

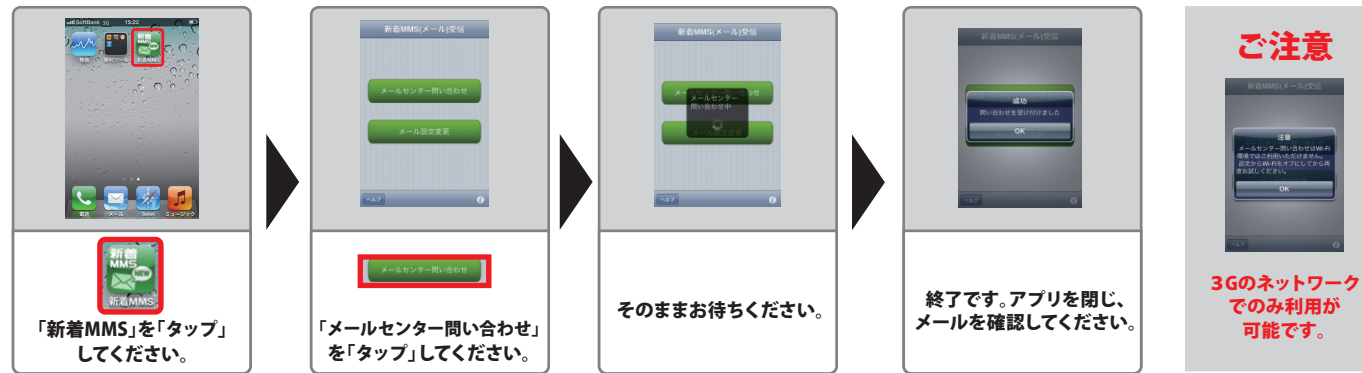